1. 입학 홈페이지(iphak.jj.ac.kr) 접속

수시모집 가등록자: 입학처 팝업창의
 '수시모집 등록금 납부 바로가기 ' 클릭

3. 정시모집/편입학 합격자: 입학처 팝업창의 '정시모집 합격자 발표 바로가기', '편입학 합격자 발표 바로가기' 클릭 이하 예시는 수시모집 화면이며, 각 화면은 동일함

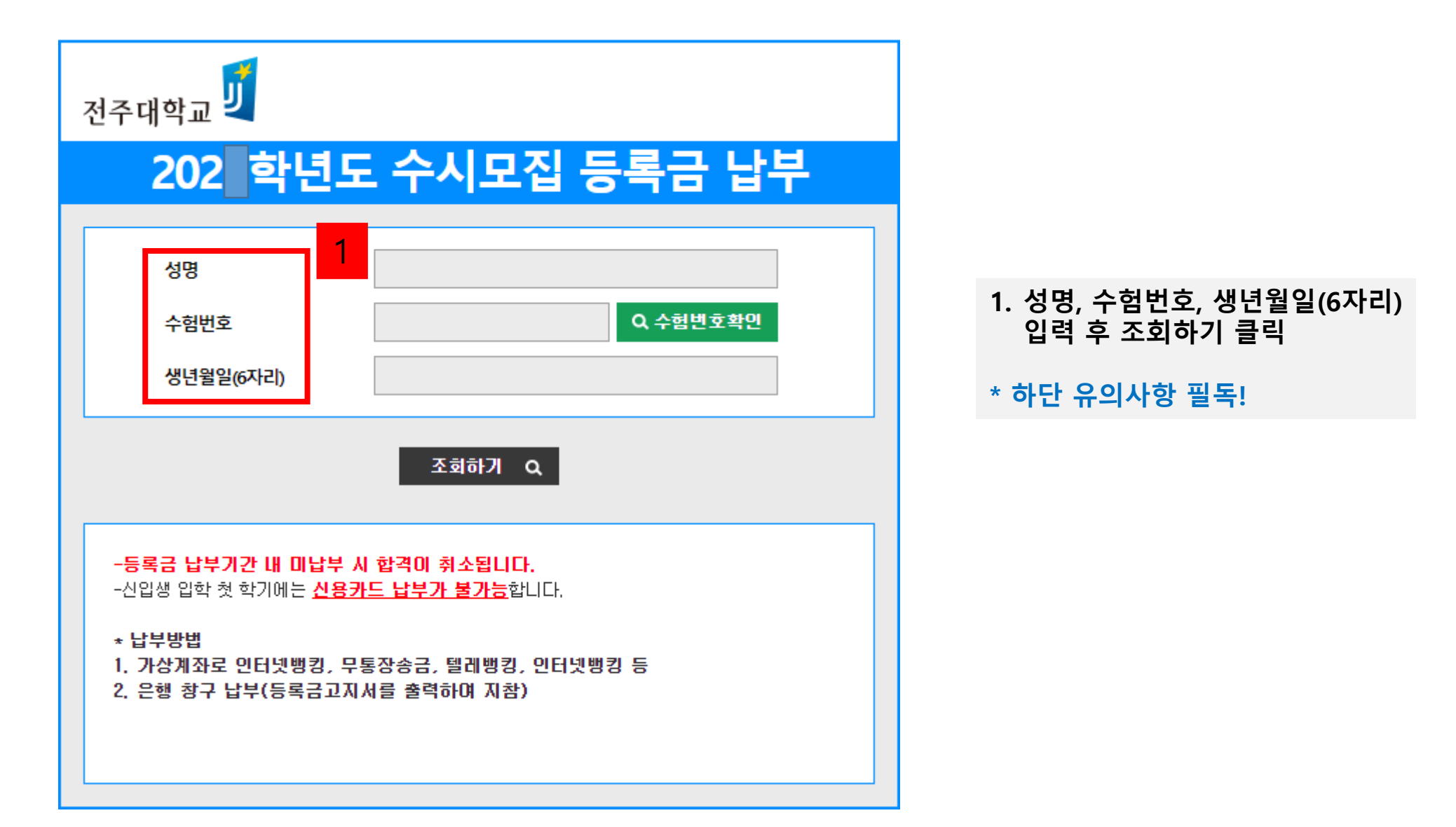

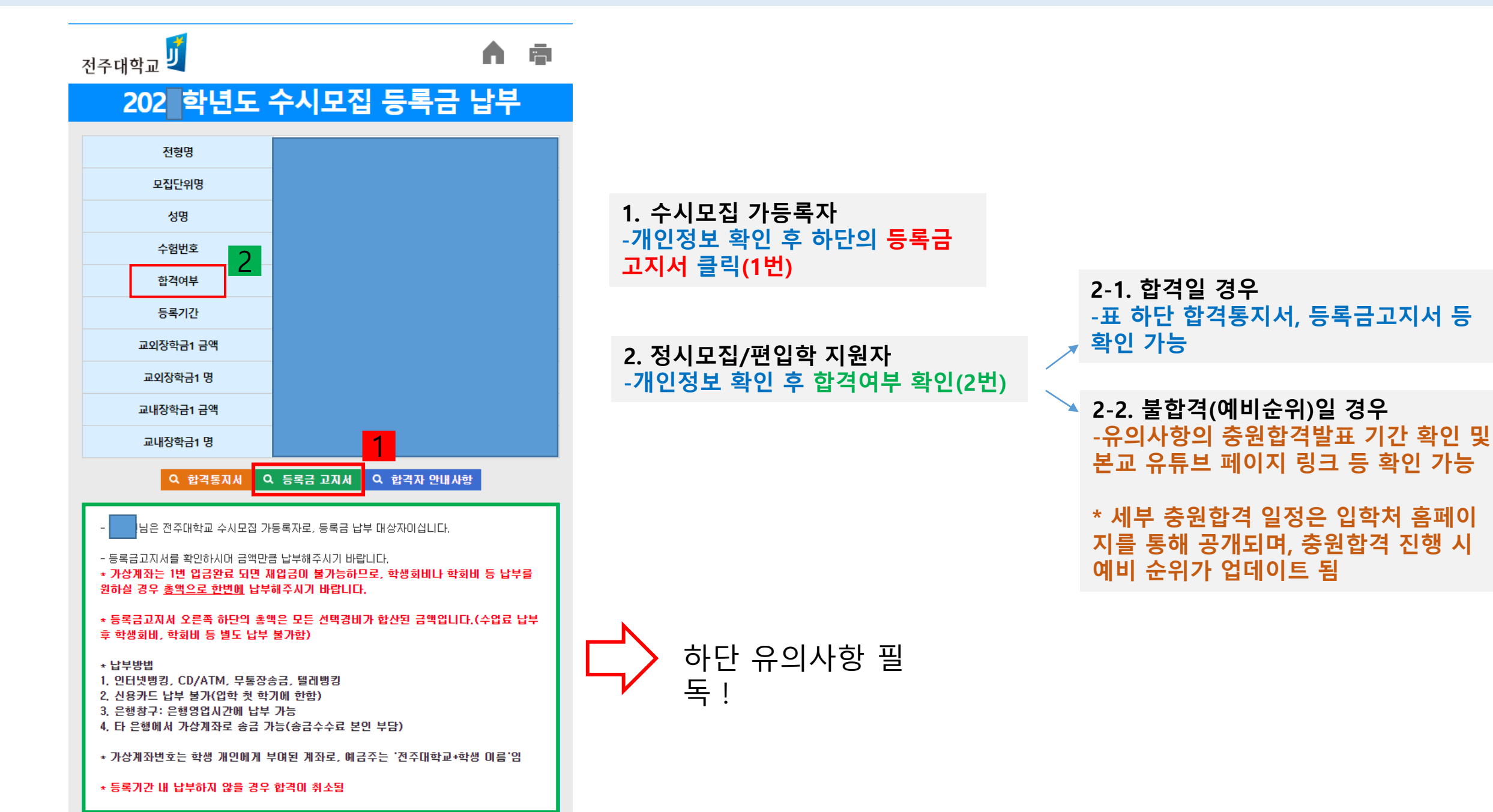

| 공지사항                                                                                                    |                   |                    |             |                 |                          |                        | 문의전화                                                                                                    |                     |                  |  |
|----------------------------------------------------------------------------------------------------|-------------------|--------------------|-------------|-----------------|--------------------------|------------------------|----------------------------------------------------------------------------------------------------|---------------------|------------------|--|
| 가. 등록금 납                                                                                                    | 부기간:              |                    |             |                 |                          | 1÷                     | 등록문의: 재무지원상                                                                                                    | <b>a</b> 063)220-21 | 52~ 4, 3110      |  |
| <br>나, 남부장소:                                                                                                    |                   |                    |             |                 | $\left\{ \cdot \right\}$ | 입학문의: 입학지원실            | a 063) 220-2                                                                                                    | 2700                |                  |  |
| CI. 남부방법:<br>- 인터넷뱅킹, CO/ATM, 무통장승금, 월레뱅킹<br>- 신용가드 남부 불가(2학 첫학기)에 한함)<br>- 은방창구: 영업시간(09:00 ~ 16:00)에만 남부 가능<br>- 타 운행에서 가ど게진로 송금가능(송금수수료 본인부담)<br>+ 가상게진번호는 학생 개인에게 부대된 게정로, 예금주는 "전주대학교+학생 본인"입니다. |                   |                    |             |                 |                          | •                      | · 학생지원실<br>◎063/220-2164(국가장학급)<br>©063/220-216지교내장학급)<br>◎063/220-2982(국가보훈장학급)<br>@063/220-2819, 2163(학생회비, 통학버스)<br>한국장학재단:<br>@1599-2000(국가장학급,정부장학급,대출) |                     |                  |  |
| 가 드로그의 드로기가 내에 난보하지 않은 것이 이하 이시가 어느 거야? 가자하여 하거요                                                                                                    |                   |                    |             |                 |                          | $\left[ \cdot \right]$ | <ul> <li>복학, 재입학, 기타민원: 학생서비스센터<br/>☎063)220-2133~4</li> </ul>                                                                                               |                     |                  |  |
| 다. 승독법은 승특가는 데에 남부에서 많은 영구, 남쪽 국제가 있는 것으로 인부하며 압적을<br>취소합니다.                                                                                                    |                   |                    |             |                 |                          | 1.                     | · 동창회비: 총동문회 ☎063) 220-2477                                                                                                    |                     |                  |  |
| 마, 등록금 고                                                                                                    | 지서 납부금액이          | "0원"인 경우에도         | , 반드시 수님    | 은행 등록 처         | 김를 해야 합니다.               | ŀ                      | 기숙사 문의 ☎063)2                                                                                                    | 39-5500~ 2          |                  |  |
|                                                                                                    | 등록                | 특금 납부고)            | [] 서(목생보    | <del>2</del> 8) |                          |                        | 위탁경비                                                                                                    | 비 납부고지서             | (학생보관음)          |  |
| 2023학년도 1학기                                                                                                    |                   |                    |             |                 |                          |                        | 2023학년도 1학기                                                                                                    |                     |                  |  |
| мп                                                                                                    |                   |                    |             |                 |                          |                        | H DI                                                                                                    |                     |                  |  |
| 경명                                                                                                    |                   |                    | 금 맨(워)      |                 |                          |                        | 경경                                                                                                    |                     | 애(의)             |  |
| @수업료                                                                                                    | те                |                    |             | 1               | 2/                       |                        | 학생회비                                                                                                    | -                   | -112/            |  |
|                                                                                                    |                   | 1유형                |             |                 |                          |                        | 학회비                                                                                                    |                     |                  |  |
| ②감면내역<br>·                                                                                                    | 국가장학금             | 2유형                |             |                 |                          |                        | 총동문회비                                                                                                    |                     |                  |  |
|                                                                                                    |                   | 소계                 |             |                 |                          |                        | 납부금액                                                                                                    |                     |                  |  |
|                                                                                                    | 교내장학금(0           | ······             |             |                 |                          |                        | 등록기간                                                                                                    | 2023. 2. 7.(\$)     | 09:00~2.9.(룩)    |  |
|                                                                                                    | 교외상학급<br>자하 그 하 게 |                    |             |                 |                          |                        |                                                                                                    | 레슈무패                | 03               |  |
|                                                                                                    | @55530(0)-        | - ଅଧ୍ୟା<br>- (ଅ)   |             |                 |                          |                        | 선수대학교 큰                                                                                                    | 응학생 회원님             | 종공문화             |  |
|                                                                                                    |                   | <u>e</u> ,         |             | <u> </u>        |                          |                        |                                                                                                    | لي الحارك ا         | 1223             |  |
| 감면세부                                                                                                    | 교내장학금             |                    |             |                 |                          |                        | ※ 위탁경비는 학생<br>자율경비 인니티                                                                                                    | :들이 선택하며            | 납부할 수 있          |  |
|                                                                                                    | 고이자하고             |                    |             |                 |                          |                        |                                                                                                    |                     |                  |  |
|                                                                                                    | 등록기간::            | 2023 2 7(호b)       | 09:00~2.9   | (몯) 17:00       |                          |                        |                                                                                                    |                     |                  |  |
|                                                                                                    | 2                 | 친주 대 학             |             |                 |                          |                        |                                                                                                    |                     |                  |  |
| 드로그 나비고지 비생님에요?                                                                                                    |                   |                    |             |                 |                          | ÷                      | 위타거비 난보고지시(Augusta)                                                                                                    |                     |                  |  |
| · · · · · · · · · · · · · · · · · · ·                                                                                                    |                   |                    |             |                 |                          |                        | 지국입이 민구고까지(주말문화들)                                                                                                    |                     |                  |  |
| 2023학년도 1학기                                                                                                    |                   |                    |             |                 |                          |                        | 2023학년도 1학기                                                                                                    |                     |                  |  |
|                                                                                                    | 성명                |                    |             |                 |                          |                        | мв                                                                                                    |                     | 기대처              |  |
|                                                                                                    | 구분                |                    |             | 금 액(            | 원)                       |                        | 구부                                                                                                    | 2                   | 의대원<br>9%(워)     |  |
| ①수업료                                                                                                    |                   |                    |             |                 |                          |                        | 학생회비                                                                                                    |                     | -467             |  |
| ②감면내역<br>-                                                                                                    | 국가장학금             | 1유형                |             |                 |                          |                        | 학회비                                                                                                    |                     |                  |  |
|                                                                                                    |                   | 2유형                |             |                 |                          |                        | 총동문회비                                                                                                    |                     |                  |  |
|                                                                                                    |                   | 소계                 |             |                 |                          |                        | 납부금액                                                                                                    |                     |                  |  |
|                                                                                                    | 20139350<br>2017  | 11억/N/AI포닉/<br>양하고 |             |                 |                          |                        | 등록기간                                                                                                    | 2023. 2. 7.(\$)     | 09:00~2. 9.(룩) 1 |  |
|                                                                                                    | 장학금 합계            |                    |             |                 |                          |                        | 김규모화                                                                                                    | 0                   |                  |  |
| @납부금액(①-②)                                                                                                    |                   |                    |             |                 |                          | 선수대학교 ខ                | 응학생 회생님                                                                                                    | 종공문화                |                  |  |
| 감면세부                                                                                                    | 국가장학금             |                    |             |                 |                          |                        |                                                                                                    |                     | Lini,            |  |
|                                                                                                    | 교내장학금             |                    |             |                 |                          |                        | 가상계좌 우                                                                                                    | a                   |                  |  |
|                                                                                                    | 교외장학금             |                    |             |                 |                          |                        | 총 납부 금액                                                                                                    |                     |                  |  |
|                                                                                                    | 등록기간 : :          | 2023, 2, 7,(호ŀ)    | 09:00~ 2. 9 | .(목) 17:00      |                          | 1                      |                                                                                                    |                     |                  |  |
|                                                                                                    | 7                 | 히주대하               |             |                 |                          |                        |                                                                                                    |                     |                  |  |
|                                                                                                    | í                 | 그ㅜ네꾹               | - <b>A</b>  | 90              |                          |                        |                                                                                                    |                     |                  |  |

#### 1. 등록금 납부 안내

\* 등록금납부는 우리은행 창구 수납 및 가상계좌로 계좌이체 가능(타은행 이용 시 우리은행 가상계좌로 계좌이체만 가능함)

-인터넷뱅킹, CD/ATM, 무통장송금, 텔레뱅킹 등 가능

-신용카드 납부는 입학 첫 학기에 한해 불가능함

-은행 납부는 창구 영업시간 내 가능

-타 은행에서 가상계좌로 송금 가능(송금 수수료 본인 부담)

-공지사항 내 등록금 납부기간 내 등록금을 납부해야 하며, 미납부 시 합격이 취소됨

\* 가상계좌는 학생 개인에게 부여된 계좌로, 예금주는 "전주대학교+학생 본인" 임

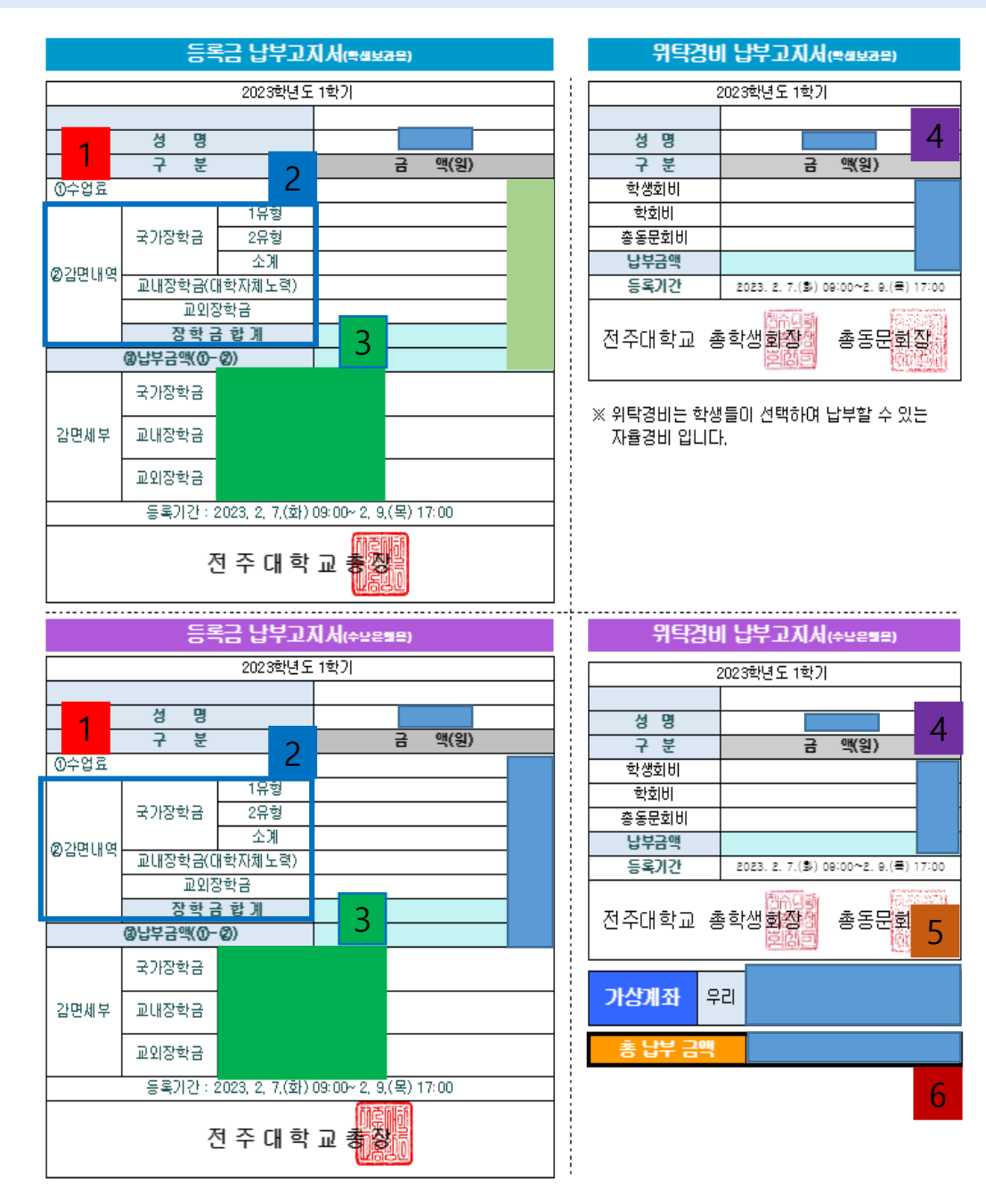

2. 세부사항 안내 가. 등록금 납부 고지서 상의 '수업료 ' 는 본교에서 정한 수업료 금액임 나. 감면내역은 국가장학금, 교내장학금, 교외장학금 등 학생이 받는 장학금 금액을 의미함 2 \* 국가장학금은 한국장학재단에서 소득분위가 산정되어야 지급 가능하며, 약 8주 이상 소요됨 (소득분위 산정이 완료되지 않은 학생은 추후 소득분위 산정이 완료되면 사후 환급 진행됨) 다. 감면세부에서는 학생이 받는 장학금 명칭이 확인 가능함 3 라. 위탁경비는 학생회비, 학회비, 총동문회비로 구성되며, 해당 금액들은 선택적으로 납부가 가능함 \* 위탁경비는 선택 가능하기 때문에, 학생이 학생회비만 납부할 수도 있고, 학생회비+학회비 금액 등 조합하여 납부할 수도 있음 4 \* 위탁경비 납부를 원할 시 해당 금액을 등록금 납부 시 한꺼번에 납부해야 함(위탁경비와 등록금을 따로따로 납입이 불가능하며, 만약 위탁경비를 납부하지 못했을 경우 추후 학생지원실로 직접 납부해야 함) 마. 하단 가상계좌는 우리은행 가상계좌이며, 예금주는 "전주대학교+학생 본인이름 " 임. 가상계좌로 인터넷뱅킹, 텔레뱅킹, 은행 수납 등 가능함 5 바. 총 납부 금액은 "수업료-감면내역+위탁경비 전체 " 의 총합임. 위탁경비가 강제로 가산되어 있으나 위탁경비는 선택경비이기 때문에 금액을 조합하여 납부할 수 있음 (예시) \* 수업료 3,000,000원, 총감면내역 1,500,000원, 위탁경비(학생회비 10,000원, 학회비 11,000원, 총동 문회비 30,000원) 51,000원인 경우 총 납부금액에는 "1,551,000원 " 이 기재됨 \* 위탁경비 전체 납부를 희망할 경우 "1,551,000원"을 가상계좌로 한번에 납부해야 함(별도 납입 불가) \* 위탁경비 중 학회비 납부만 희망할 경우 "1,511,000원 " 을 납부하면 됨. 학생회비+학회비 납부를

희망할 경우 "1.521.000원"을 납부할 수 있음

\* 등록금 납부액이 <mark>0원</mark>일 경우

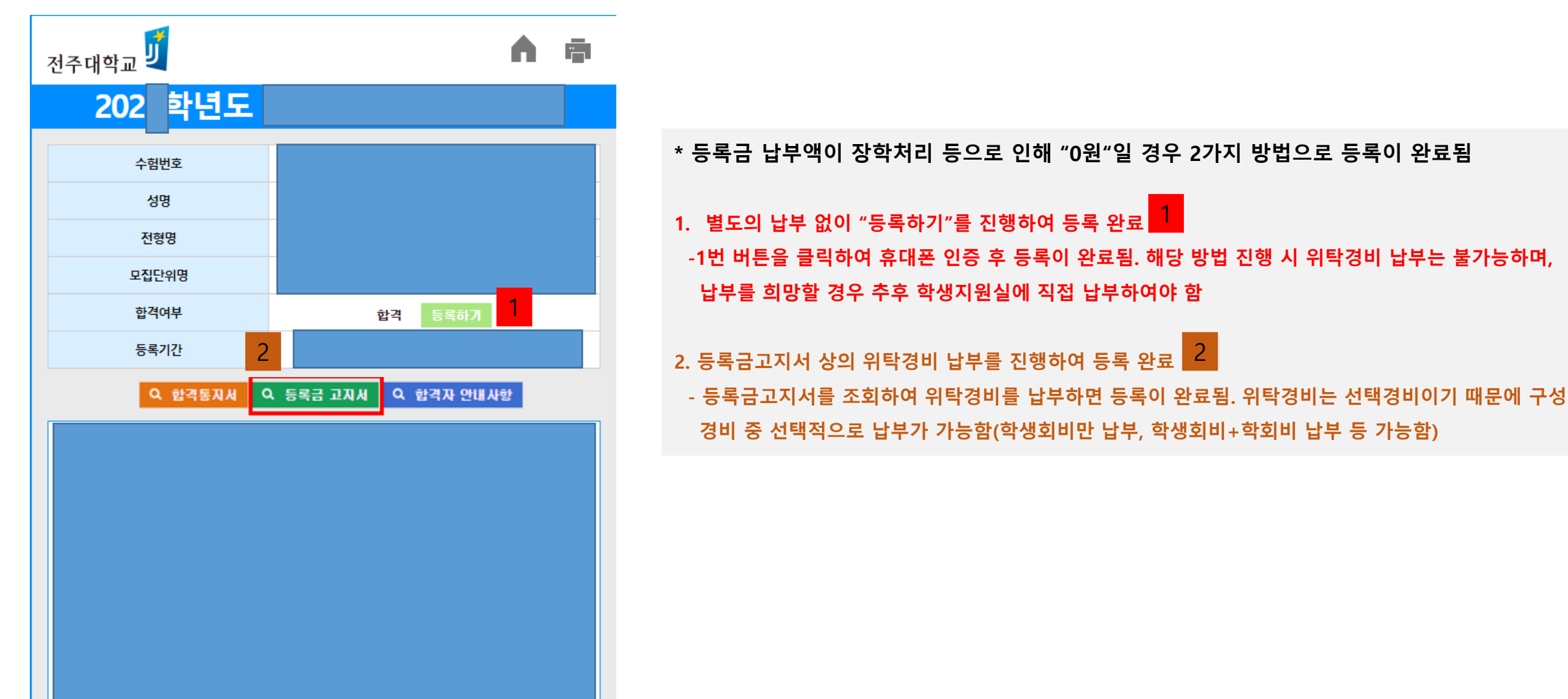

#### \* 등록금 납부 완료 후

- 등록금 납부 완료 후 "등록금납부확인서" 조회가 가능함
- 등록금 납부 완료 후 합격여부 옆의 합격 란에 "힙격(등록완료)"가 표시됨
- 등록금 납부 완료 후 기숙사 신청이 가능하며, 기숙사 신청은 본교 예비전주대인포털(fresh.jj.ac.kr) 로그인-왼쪽 메뉴 중 입시지원-학생생활관-입사 신청하기 를 통 해 가능함

#### \* 주의사항

- 등록금 납부는 <mark>"우리은</mark>행" 만 가능함
- 가상계좌는 학생 본인에게 부여된 계좌로, 1번 입금 완료된다면 더 이상 입금이 불가능함(위탁경비 수납을 원할 시 총액 납부를 진행하여야 함)
- 기간 내 미납부 시 합격이 취소됨